## Extraire les adresses mails de ONDE

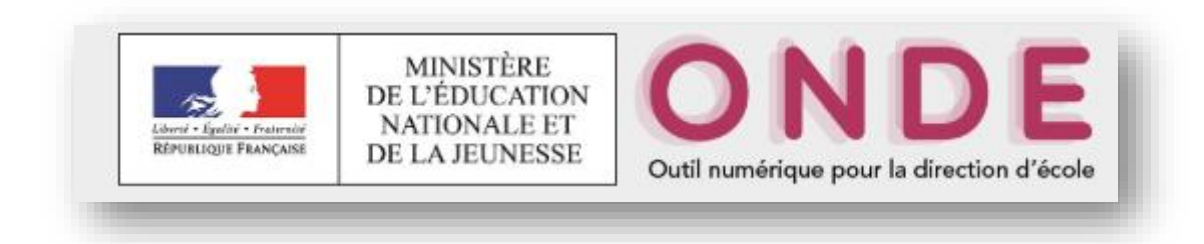

## Cliquez sur « Listes et Documents »

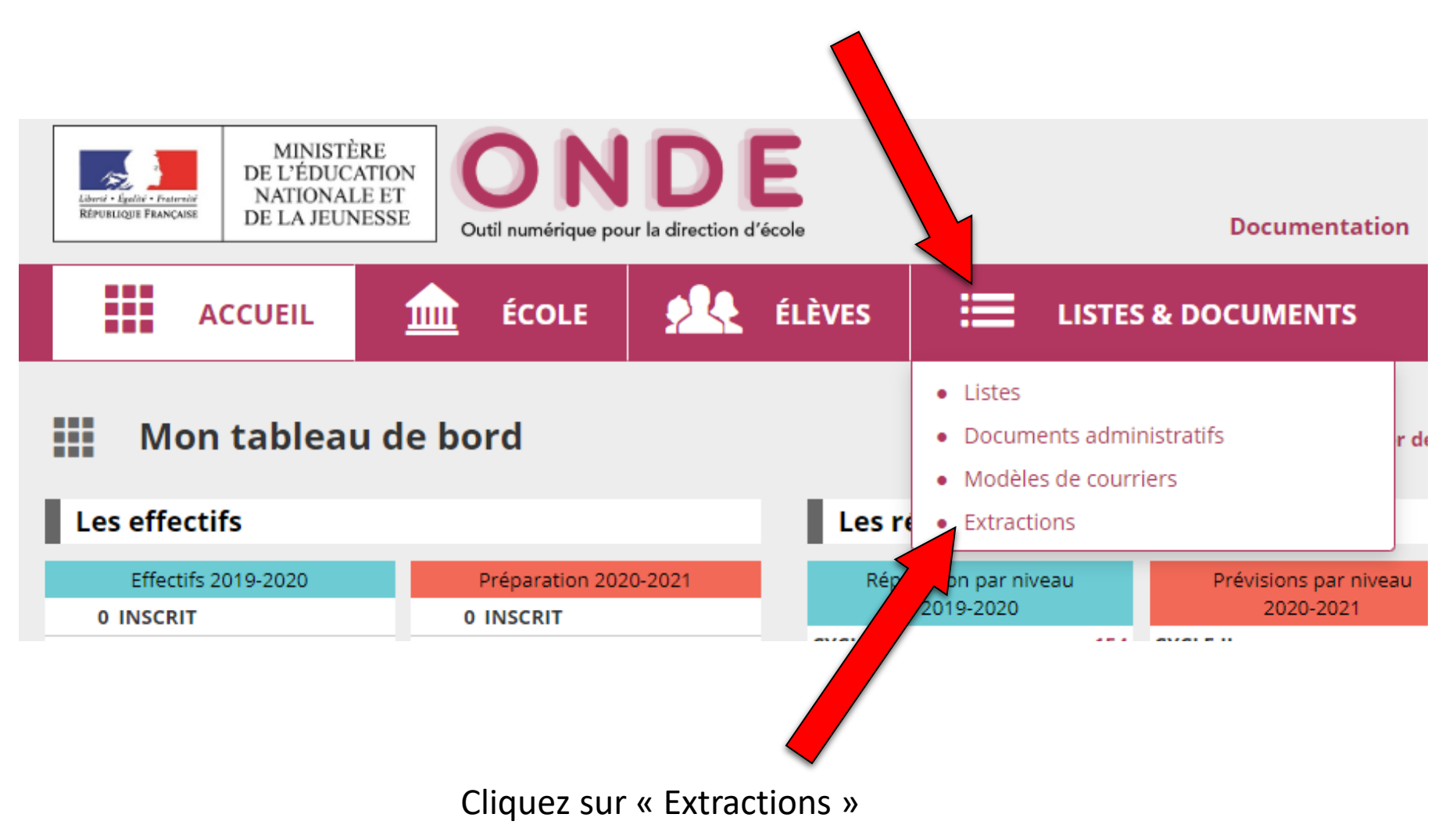

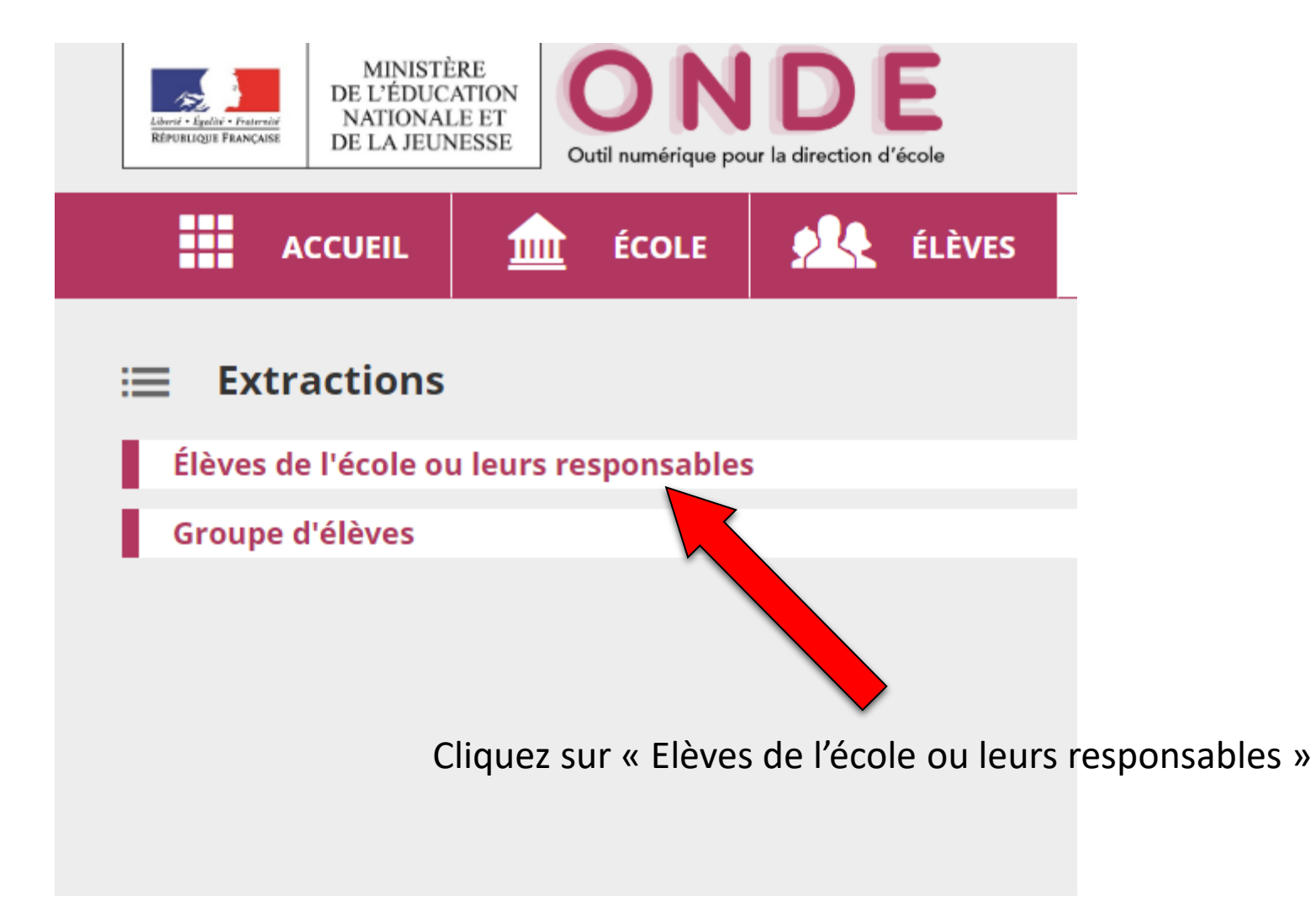

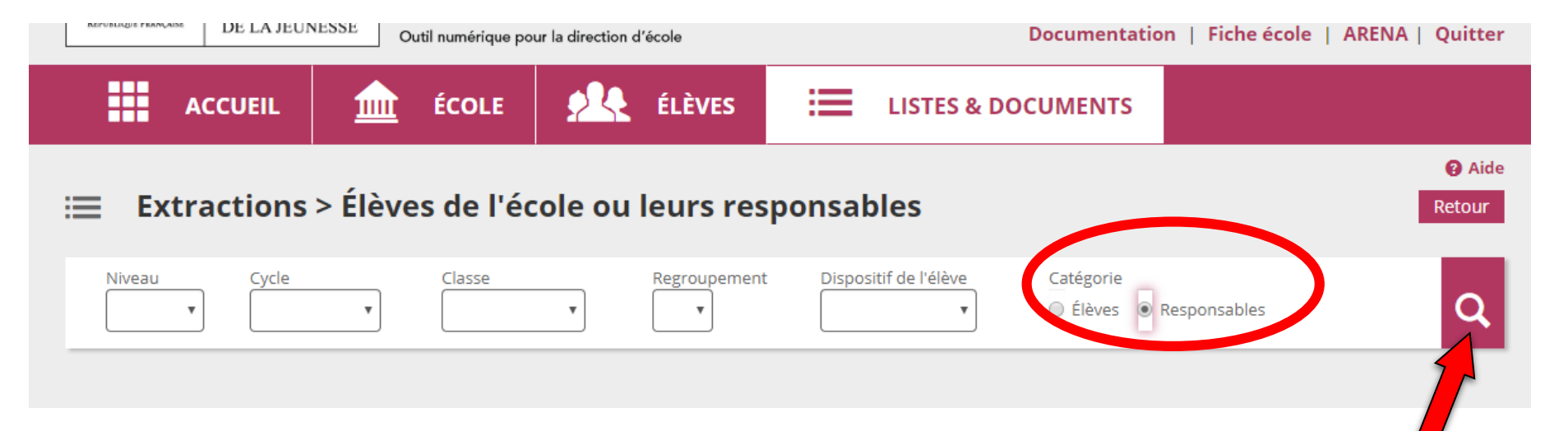

Vous pouvez, au choix, extraire toutes les adresses de toute l'école en cliquant sur la loupe directement, sans sélectionner de niveau ou de classe.

N'oubliez pas de cocher « Responsables »

Si vous préférez, vous pouvez sélectionner les adresses mails classe par classe.

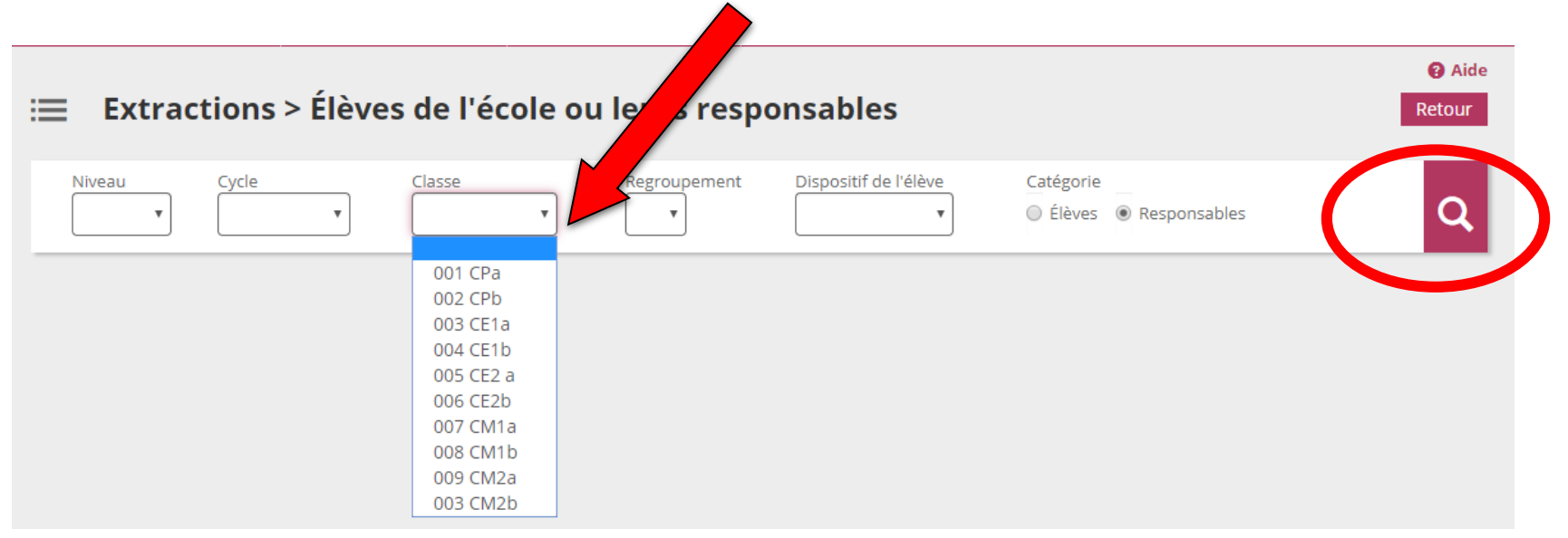

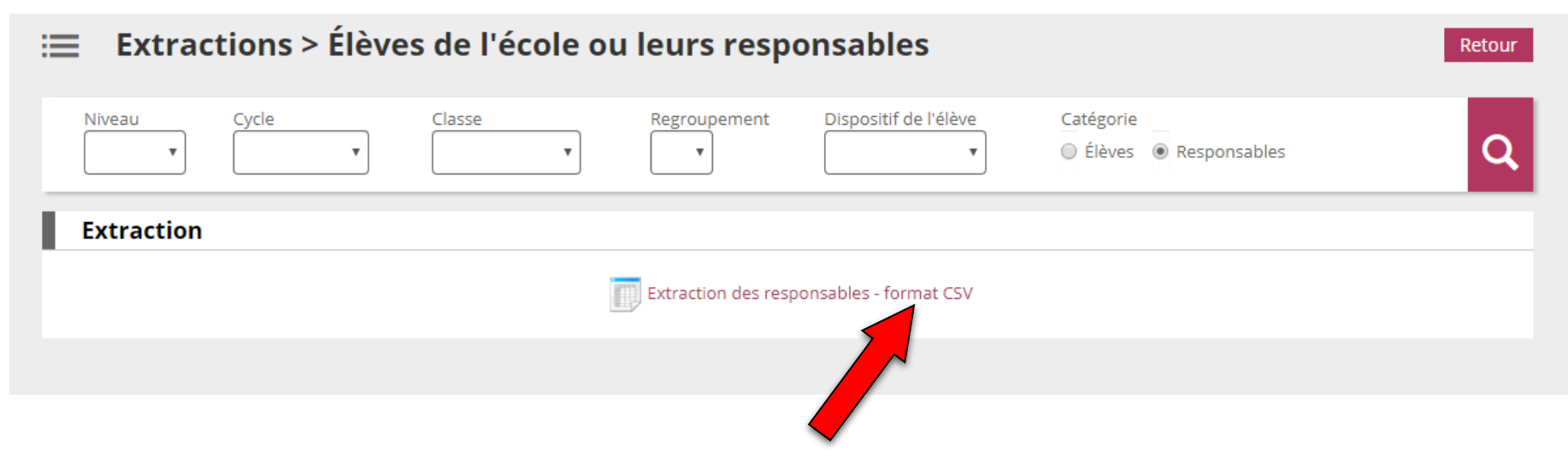

Vous pouvez alors télécharger l'extraction au format csv (format des tableurs comme Excel ou Libre Office Calc)

Vous n'avez plus qu'à l'enregistrer et l'ouvrir avec le logiciel que vous préférez.

|     | chier A        | locueil Ir | sertion               |              | en page      | Formules     | Donné     | es Révisi   |              | fichage    | Power F |             |        |                |                                |
|-----|----------------|------------|-----------------------|--------------|--------------|--------------|-----------|-------------|--------------|------------|---------|-------------|--------|----------------|--------------------------------|
| ľ   | <del>گ</del> گ | Calibri    |                       | - 11 -       | A A          | = = =        | 87 -      | 📴 Renvoye   | r à la ligne | automatiq  | uement  | Stand       | ard    | Ŧ              | ¥                              |
| Ci  | oller 💞        | G I        | <u>s</u> •   🗄        | -   <u>8</u> | т <u>А</u> т | = = =        | • •       | E Fusionn   | er et centre | 21 *       |         | <b>\$</b> . | 96 000 | 50 <u>-</u> 00 | Mise en form<br>conditionnelle |
| res | se-papiers     | Gr         | Polic                 | e            | G            |              |           | Alignemen   | t            |            | G.      |             | Nombre | 5              |                                |
| 12  | 85             |            | × v                   | fr           | sarrah       | etouche@v    | ahoo fr   |             |              |            |         |             |        |                |                                |
| 1   |                |            |                       |              | Janab        | croancey     |           |             |              |            |         |             |        |                |                                |
| 1   | A              | B          |                       | С            |              | D            | E         | F           | G            |            | н       |             |        | 1              |                                |
| 1   | Civilité R     | esp Nom u  | sage r N              | om resp      | on Prén      | om resp Adre | esse resp | CP responsa | Commu        | ne re Pays |         | Courri      | el     |                |                                |
| 2   | м.             |            | 1                     |              |              |              |           |             |              | FRAM       | ICE     |             |        | .fr            |                                |
| 3   | MME            |            | 1                     |              |              |              |           |             |              | FRAM       | ICE     |             |        | hotmail        | l.fr                           |
| 4   | м.             |            | 1                     |              |              |              |           |             |              | FRAM       | ICE     |             |        | mail.co        | m                              |
| 5   | MME            |            | 1                     |              |              |              |           |             |              | FRAM       | ICE     |             |        | mail.co        | m                              |
| 6   | м.             |            | 1                     |              |              |              |           |             |              | FRAM       | ICE     |             |        | ail.com        |                                |
| 7   | MME            |            | 1                     |              |              |              |           |             |              | FRAM       | ICE     |             |        | p.fr           |                                |
| 8   | MME            | ALII       | <ul> <li>C</li> </ul> |              |              |              |           |             |              | FRAM       | ICE     |             |        |                |                                |
| 9   | м.             |            | 1                     |              |              |              |           |             |              | FRAM       | ICE     |             |        |                |                                |
| 10  | м.             |            | 1                     |              |              |              |           |             |              | FRAM       | ICE     |             |        | n@gma          | il.com                         |
| 11  | м.             |            | 1                     |              |              |              |           |             |              | FRAM       | ICE     |             |        | e.fr           |                                |
| 12  | м.             |            | 1                     |              |              |              |           |             |              | FRAM       | ICE     |             |        | )@live.        | fr                             |
| 13  | MME            |            | 1                     |              |              |              |           |             |              | FRAM       | ICE     |             |        | i@gma          | il.com                         |
| 14  | м.             |            | 1                     |              |              |              |           |             |              | FRAM       | ICE     |             |        | ou@gm          | ail.com                        |
| 15  | м.             |            | 1                     |              |              |              |           |             |              | FRAM       | ICE     |             |        | hoo.fr         |                                |
| 16  | м.             |            | 1                     |              |              |              |           |             |              | FRAM       | ICE     |             |        |                |                                |
| 17  | MME            |            | 1                     |              |              |              |           |             |              | FRAM       | ICE     |             |        | mail.co        | m                              |
| 18  | MME            | ARNOU      | x c                   |              |              |              |           |             |              | FRAM       | ICE     |             |        | ou@ya          | hoo.fr                         |
| 19  | м.             |            | 1                     |              |              |              |           |             |              | FRAM       | ICE     |             |        | yahoo          | .fr                            |
| 20  | м.             |            | 1                     |              |              |              |           |             |              | FRAM       | ICE     |             |        |                |                                |
| 21  | MME            |            |                       |              |              |              |           |             |              | FRAM       | ICE     |             |        | oo.fr          |                                |
| 22  | MME            |            |                       |              |              |              |           |             |              | FRAM       | ICE     |             |        | alivo          | fr                             |

## Ouvrez alors vote document intitulé « CSVExtraction.csv »

| CSVExtraction.csv - Excel |             |                                                                                                    |  |  |  |  |  |
|---------------------------|-------------|----------------------------------------------------------------------------------------------------|--|--|--|--|--|
| ffichag                   | ge PowerP   | Pivot 🛛 Q Dites-nous ce que vous voulez                                                                                                    |  |  |  |  |  |
| e auto                    | matiquement | Standard 🔹                                                                                                    |  |  |  |  |  |
| rer 🔹                     |             | Solution Solution So |  |  |  |  |  |
|                           | Gi Gi       | Nombre 🕞                                                                                                    |  |  |  |  |  |
|                           |             |                                                                                                    |  |  |  |  |  |
|                           |             |                                                                                                    |  |  |  |  |  |
|                           | Н           | 1                                                                                                    |  |  |  |  |  |
| une re                    | Pays        | Courriel                                                                                                    |  |  |  |  |  |
| E                         | FRANCE      | @hotmail.fr                                                                                                    |  |  |  |  |  |
| E                         | FRANCE      | iel@hotmail.fr                                                                                                    |  |  |  |  |  |
| E                         | FRANCE      | i@hotmail.com                                                                                                    |  |  |  |  |  |
| E                         | FRANCE      | @hotmail.com                                                                                                    |  |  |  |  |  |
| E                         | FRANCE      | :@hotmail.com                                                                                                    |  |  |  |  |  |
| E                         | FRANCE      | )@yahoo.fr                                                                                                    |  |  |  |  |  |
| E                         | FRANCE      |                                                                                                    |  |  |  |  |  |
| E                         | FRANCE      |                                                                                                    |  |  |  |  |  |
| E                         | FRANCE      | i@gmail.com                                                                                                    |  |  |  |  |  |
| E                         | FRANCE      | @free.fr                                                                                                    |  |  |  |  |  |
| IL ESS                    | FRANCE      | @live.fr                                                                                                    |  |  |  |  |  |
| E                         | FRANCE      |                                                                                                    |  |  |  |  |  |
| E                         | FRANCE      | egmail.com، ا                                                                                                    |  |  |  |  |  |
| E                         | FRANCE      | '@yahoo.fr                                                                                                    |  |  |  |  |  |
| E                         | FRANCE      |                                                                                                    |  |  |  |  |  |
| E                         | FRANCE      | @gmail.com                                                                                                    |  |  |  |  |  |
| E                         | FRANCE      | @yahoo.fr                                                                                                    |  |  |  |  |  |
| E                         | FRANCE      | e@yahoo.fr                                                                                                    |  |  |  |  |  |
| E                         | FRANCE      |                                                                                                    |  |  |  |  |  |
| E                         | FRANCE      | @yahoo.fr                                                                                                    |  |  |  |  |  |
| E                         | FRANCE      | @live.fr                                                                                                    |  |  |  |  |  |

Sélectionnez toutes les adresses de la colonne « Courriel », sans le titre, puis copier (clic droit -> copier)

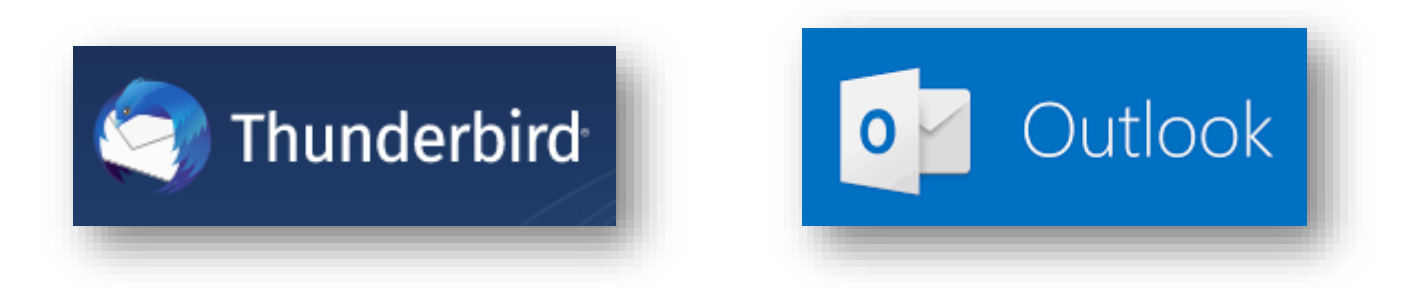

Rendez-vous alors sur votre solution de messagerie : Thunderbird ou Outlook

Cliquez sur l'icone « Adresses », puis sur l'onglet « Nouvelle liste »

| 🖻 Écrire 🔽 🖵 Messagerie instantanée 🛚 🔏 Adr       | resses 🔊 Étiquette 🗸 🚹                                                                                            |                     |
|---------------------------------------------------|----------------------------------------------------------------------------------------------------|---------------------|
| ouart@ac-versailles.fi ^ 🛠 🛛 🕄 Non lus 🏠<br>trant | Suivis 🗟 Contacts 🔊                                                                                               |                     |
|                                                   | <u>F</u> ichier Éditio <u>n</u> <u>A</u> ffichage <u>Ou</u> ?<br><b>2</b> Nouveau contact <b>2</b> Nouvelle liste | 🗄 Modifier 🖋 Écrire |
|                                                   | Tous les carnets d'adresses                                                                                       | Nom                 |

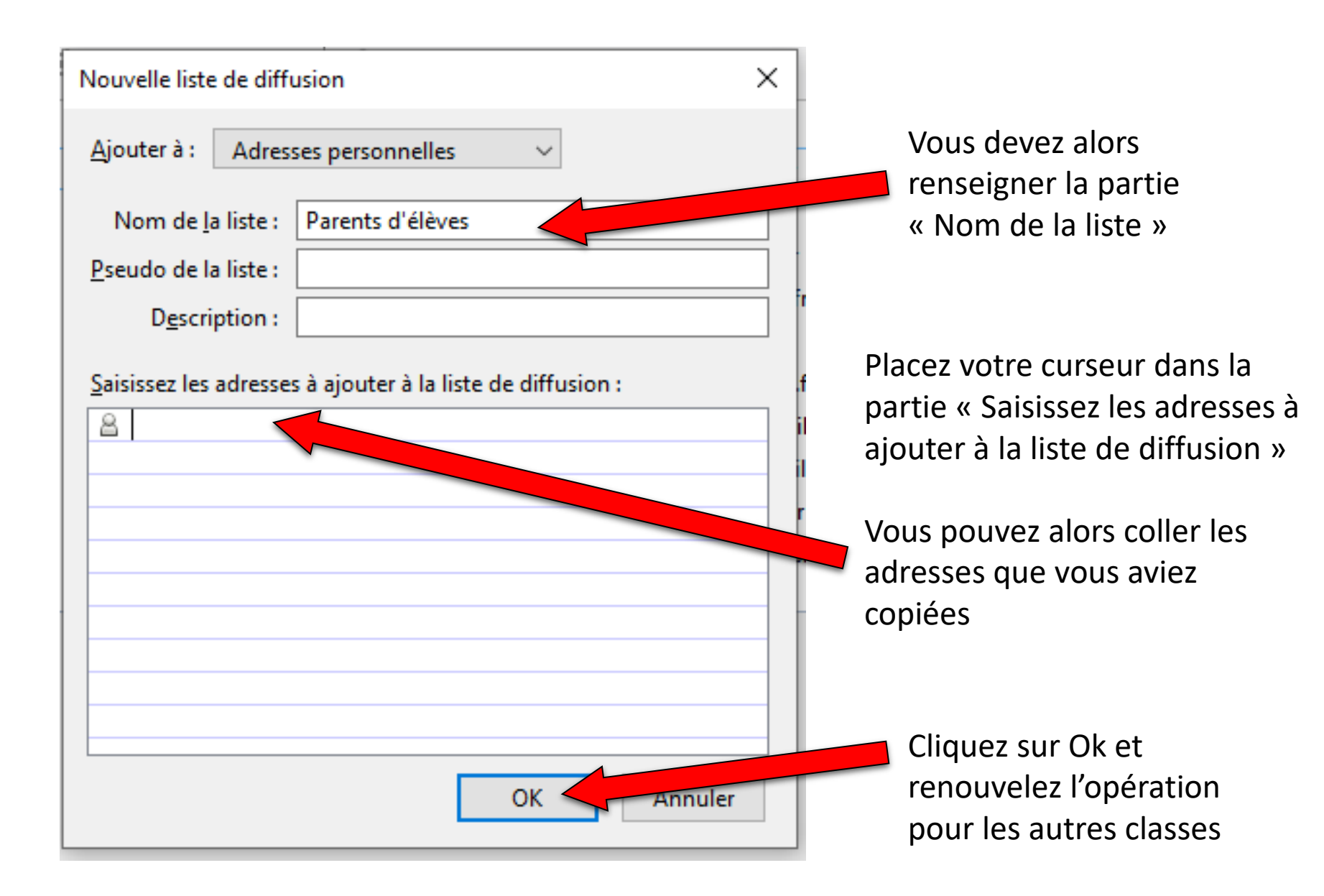